desired DIRECTORY. (The directory must already exist.)

- 6. Type a filename in the **TO: FILENAME** field.
- 7. Click on the MARK command button.(An asterisk will appear beside the message in the DESCRIPTION section.)
- 8. Click on OK. (The Export confirmation box will be displayed)
- 9. Click on the CANCEL button or close the Export Window.

## To setup Auto-foldering conditions

- 1. Select **OPTIONS** from the Mail Manager Menu Bar.
- 2. Click on **PROFILING**, followed by **MAIL**.
- 3. Click on the AUTO-FOLDER command button.
- 4. Type in a RULE name.
- 5. C l i c k on the NEW command button.
- 6. Select a WHEN condition from the fields available.
- 7. Select a destination

folder by typing the name of the folder in the field labelled "INSERT MESSAGE IN".

- 8. Click on the SAVE command button.
- 9. Activate the rule by clicking in the box to the left of the rule name and clicking on ACTIVATE ALL.
- 10. Click on OK.
- 11. Click on OK to dismiss the User Profiling window.
- 12. Exit your ICONDESK session.

## To search for a message:

- 1. Click on FILE on the Menu Bar of the Mail Manager window.
- 2. Select the SEARCH option. (The Search window will appear.)
- 3. Type in the criteria for the search.
- 4. Click on OK. (A Search Result window will be generated.)

## Customizing

To modify the Message Options:

- 1. Select **OPTIONS** from the Mail Manager Menu Bar
- 2. Click on **PROFILING** followed by **MAIL**.
- 3. In the ATTACHMENTS field, type in the default path for your E-mail attachments.
- 4. Select any confirmation defaults. (Keep in mind that if confirmation of receipt is selected, every message sent will generate a report when read by the recipient.)
- 5. Select the default IMPORTANCE for all outgoing messages (arbitrary).
- 6. Select the SENSITIVITY defaults (arbitrary).
- 7. Click on OK.

To modify the mailbox options:

- 1. Select **OPTIONS** from the Mail Manager Menu Bar
- 2. Click on **PROFILING** followed by **MAIL**.
- 3. Type in the default destination path for your exported messages and/or attachments (arbitrary).
- 4. Enable or disable the AUTO-